## Validar Cuenta Manualmente

Si no recibió el correo para validar su cuenta, realice los siguientes pasos para validar de forma Manual: 1.- Ingrese su RFC y su correo electrónico nuevamente, en seguida de clic en el botón "Facturación"

|                    | Solicitud de Fac                                            | tura Electrónica                           |
|--------------------|-------------------------------------------------------------|--------------------------------------------|
|                    | Ingrese los                                                 | datos solicitados para iniciar el proceso: |
| RFC con homoclave: | PAL7003284YS                                                |                                            |
| E-mail             | naustrollynal can                                           |                                            |
|                    | Registrese Aqui!                                            |                                            |
|                    | Descargar Factura                                           | Facturación 🗡                              |
|                    | Importante: No podrá realizar cambios en la factura una vez |                                            |
|                    | procesada.                                                  |                                            |

2.- La aparecerá el mensaje parpadeante "Finalizar Registro", de clic sobre el mensaje:

|                | Solicitud de Factu                                          | ra Electrónica                          |  |
|----------------|-------------------------------------------------------------|-----------------------------------------|--|
|                | <ul> <li>Ingrese los dato</li> </ul>                        | os solicitados para iniciar el proceso: |  |
| con homoclave: | TW. THERMAS                                                 |                                         |  |
| E-mail         | nusmignicon                                                 |                                         |  |
|                | Clic aqui para: FINALIZAR REGISTRO                          |                                         |  |
|                | Descargar Factura                                           | Facturación                             |  |
|                | Importante: No podrá realizar cambios en la factura una vez |                                         |  |
|                | procesada.                                                  |                                         |  |
|                |                                                             |                                         |  |

3.- Si sus datos con correctos, de clic en el combo de Sí, Acepto que mis datos son correctos y de clic en Aceptar, en caso contrario seleccione No, mis datos son incorrectos para volver a registrarse.

| Validar Cuenta                                                                 | Manualmente                                    |
|--------------------------------------------------------------------------------|------------------------------------------------|
| 🕹 Descargar Facturas                                                           | Seguntas Frecuentes                            |
| *Nota: Antes de realizar este paso verifique si                                | e llego un correo para "Finalizar su Registro" |
| ¿Sus datos so                                                                  | n Correctos?                                   |
| Date: No.                                                                      | 8 M T                                          |
| -                                                                              | produces and                                   |
| <ul> <li>Si, Acepto que mis datos<br/>el correo para finalizar el r</li> </ul> | son correctos y no recibí<br>egistro.          |
| $\bigcirc$ No, Mis datos son incorre                                           | ctos, volver a ingresarlos.                    |
|                                                                                |                                                |
| ACEP                                                                           | TAR                                            |

4.- Por último se mostrará el mensaje de la siguiente imágen, solo espere para ingresar al sistema, al terminar el tiempo señalado con la fecha azul puede empezar a generar su factura.

Cuenta Validada Correctamente Ingresando al sistema en : 1 segundos